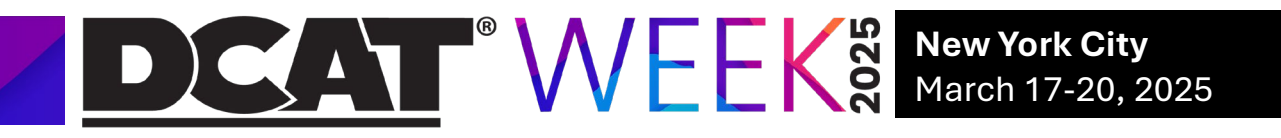

# **USER GUIDE – Transferring Your Registration**

If you are registered for DCAT Week 2025 and need to **manage or transfer** your registration to another company representative, please follow these steps:

- 1. Log in to the DCAT Member Portal
  - If you have a DCAT Member Portal Account, *Log in* directly.

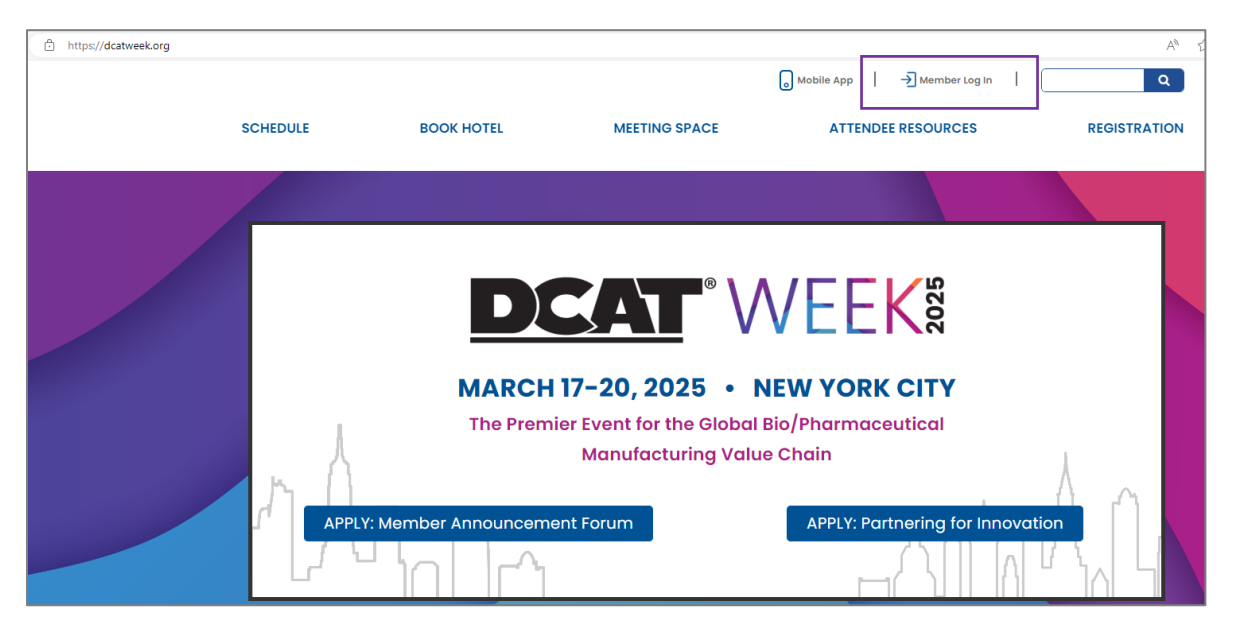

• If not, click "New User? Click here" to create a DCAT Member Portal account.

|                                                           | PORTAL                      |
|-----------------------------------------------------------|-----------------------------|
| A Work Email                                              |                             |
| a Password                                                |                             |
| Log                                                       | çin                         |
| Forgot password?                                          | New User? Click Here        |
| Please note this system wor                               | ks best in Google Chrome.   |
| Recently switched compani<br>Having trouble logging in? ( | es? Notify Us<br>Click Here |

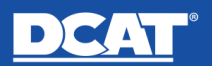

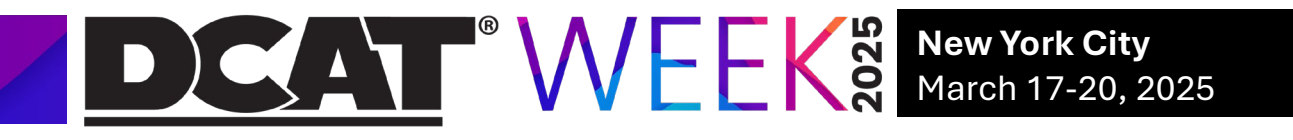

## 2. Navigate to DCAT Week 2025.

• Select DCAT Week 2025 from the top menu.

| DCAT | DCAT Week 2025 Value Chain Insi                                                                                                    | hts Member Companies                                                                                | Member Contact Directory                                                                               | DCAT Mobile App                                                                      |
|------|----------------------------------------------------------------------------------------------------|----------------------------------------------------------------------------------------------------|----------------------------------------------------------------------------------------------------|--------------------------------------------------------------------------------------|
|      | My In                                                                                                    | fo                                                                                                  |                                                                                                    | ) <b>—</b> 0                                                                         |
|      | To help us ensure you are receiving the latest inform<br>information up to date for our records. To make ed<br>to your email address or employment information, | lation on DCAT programs, ever<br>Is to your profile below, click "(<br>please contact DCAT's Member | its and member benefits, we kind<br>Change" on the right side of the p<br>ship team at dcatmembership@ | dly ask that you please keep your<br>vage. If you need to make a change<br>dcat.org. |
|      | Profile Information                                                                                                    |                                                                                                    |                                                                                                    |                                                                                      |

• Click Manage Registration in the upper-right corner.

| DCAT Week 2025               | March 17-20, 2025 - New York, | NY   🚔   Copert                     |
|------------------------------|-------------------------------|-------------------------------------|
| <b>DEAT</b> <sup>®</sup> WEE |                               | larch 17-20<br><b>Iew York City</b> |
|                              |                               |                                     |

### 3. Initiate the Transfer

• Click the three dots on the right side of your registration entry, then select **Transfer Registration**.

| Overview Instructions |                  |                   | Manage Registration   |
|-----------------------|------------------|-------------------|-----------------------|
| DCAT Week 2025        |                  |                   |                       |
| Attendee Name         | Email            | Ticket Name       | New Attendee          |
| Jane Tester           | support@dcat.org | Member Name Badge | •••                   |
|                       |                  |                   | View Ticket           |
|                       |                  |                   | Purchase New Service  |
|                       |                  |                   | Purchase New Sessions |
|                       |                  |                   | Transfer Registration |

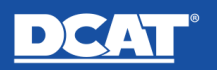

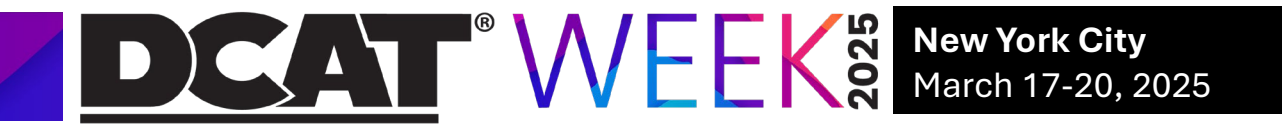

#### 4. Assigning a New Attendee

• Use the search bar to locate the new attendee within your company and click **Transfer**.

| Member Name Badge                                                                                                    |    |
|----------------------------------------------------------------------------------------------------|----|
| Search for the attendee receiving this registration transfer.                                                                                                    |    |
| Use the field below to edit or add the attendee name(s) for your registration. If the attendee is not in our system, please enter their required information. Click continue to edit the next attendee ir your list. When the attendee ilst (shown left) is complete, click Continue. | I. |
| * Search Attendee                                                                                                    | ]  |
| Attendee 1                                                                                                    |    |
| No additional information required.                                                                                                    | ٦. |
| Cancel Transfer                                                                                                    |    |

• If the attendee's name does not appear, select + Add, enter the necessary information, and click Add Attendee.

| Member Name Badge                                                                                                    |                                                                                                    |
|----------------------------------------------------------------------------------------------------|----------------------------------------------------------------------------------------------------|
| Search for the attendee receiving this registration transfer.                                                                                                    |                                                                                                    |
| Use the field below to edit or add the attendee name(s) for your registration. If the attend<br>your list. When the attendee list (shown left) is complete, click Continue.<br>*Search Attendee | lee is not in our system, please enter their required information. Click continue to edit the next attendee in |
| Test Person                                                                                                    | ٩                                                                                                    |
| Test Person is not in our system.<br>+ Add Test Person                                                                                                    |                                                                                                    |
| Cancel Transfer                                                                                                    |                                                                                                    |

| * First Name      |  |
|-------------------|--|
| Test              |  |
| * Last Name       |  |
| Person            |  |
| * Email           |  |
| Email is required |  |
|                   |  |

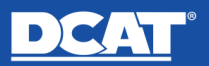

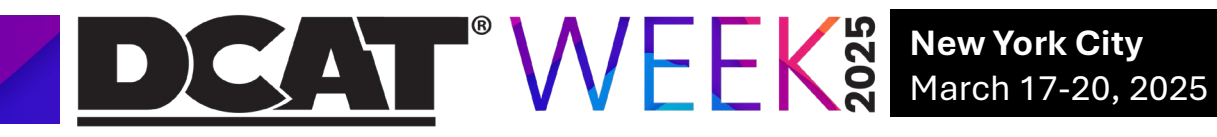

## 5. Confirm the Transfer

• Review and confirm the transfer.

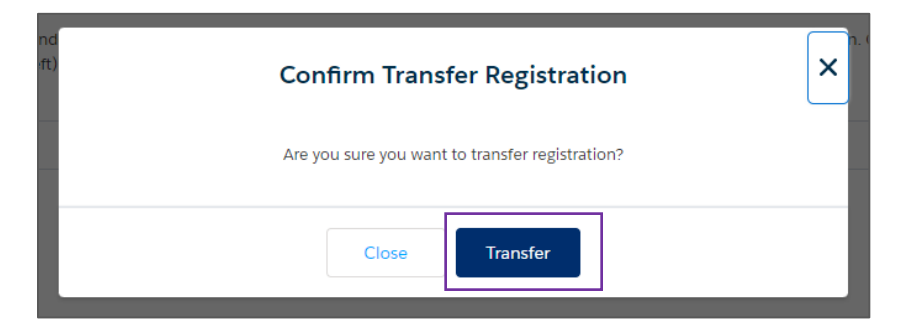

• The new attendees' details will appear on the main screen, and they can access the registration from their DCAT Member Portal.

| DCAT Week 2025 |                   |                   |
|----------------|-------------------|-------------------|
| Attendee Name  | Email             | Ticket Name       |
| Attendee 1     | attendee@test.org | Member Name Badge |
|                |                   |                   |

Once the new attendee's information appears on the main screen, it confirms that the registration transfer has been successfully completed. An email notification will be sent to both the former and current registrants regarding this transfer.

## **Technical Support**

For assistance with account access or registration management, contact DCAT Support at <a href="mailto:support@dcat.org">support@dcat.org</a>

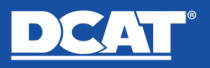